## **GUIDA PER L'ACCESSO ALL'AREA RISERVATA** in caso di password dimenticata

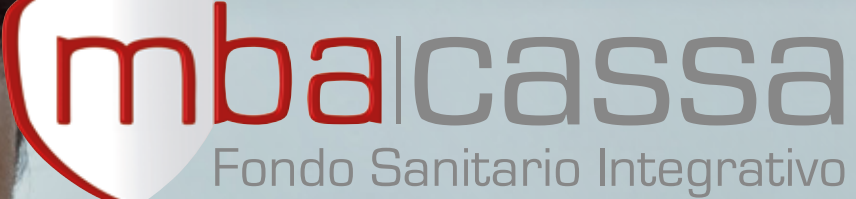

(1)

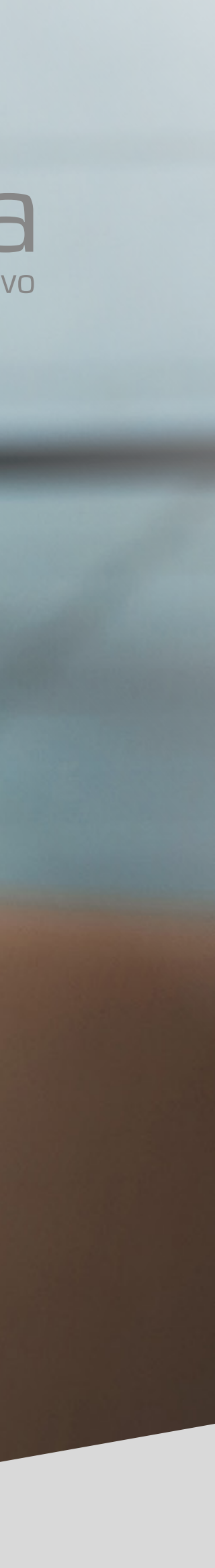

## COME ACCEDERE ALL'AREA RISERVATA

#### **#1 HOME PAGE**

Dalla home page di **www.mbacassa.org** accedi alla pagina dedicata cliccando su **"Area riservata" in alto a destra** 

![](_page_1_Picture_3.jpeg)

| 🚥 Cassa MBA - Soluzioni per la r 🗙 🔶              |                                                                                                    |                                                                                                    |
|---------------------------------------------------|----------------------------------------------------------------------------------------------------|----------------------------------------------------------------------------------------------------|
| $\leftarrow$ $\rightarrow$ C $\cong$ mbacassa.org |                                                                                                    |                                                                                                    |
|                                                   | HOME CASSA MBA AGEVOLAZIONI WELFARE DOMANDE                                                                                                    | FREQUENTI CONTATTACI AREA RISE PVATA                                                                   |
|                                                   |                                                                                                    | Contattaci subito<br>Scopri cosa abbiamo riservato alla tua<br>azienda, ai dipendenti e loro familiari |
| And the set                                       | Prestazioni e vantaggi                                                                                                    | Nome e Cogneme                                                                                         |
|                                                   | per tutelare il diritto alla                                                                                                    | Cess                                                                                                   |
|                                                   | salute delle persone                                                                                                    | Email                                                                                                  |
|                                                   | Oneriame con l'ablettus di gazantire questo dicita bell'avce della sita di gaz                                                                                          | Taleboo                                                                                                |
|                                                   | singolo socio e assistito, nella realizzazione di un sistema di welfare inclusivo,<br>integrativo al SSN, integrato tra soggetti pubblici e soggetti privati no-prefit, | Messaggio                                                                                              |
|                                                   | aperto e continuativo tra il mondo del lavoro e la società civile.                                                                                                    | Dichiaro di aver preso visione della  Prvacy Folicy                                                    |
|                                                   |                                                                                                    | Rchiediinformazioni                                                                                    |
|                                                   |                                                                                                    |                                                                                                    |

#### Piani sanitari vantaggiosi ed efficaci

a tutela degli associati e dipendenti

![](_page_1_Picture_7.jpeg)

Cassa MBA è un'organizzazione no-profit che ha come scopo l'erogazione diretta elo il rimbor di servizi, trattamenti, prestazioni sanitarie, prestazioni assistenziali anche a carattere sociale, prestazioni sanitarie integrative, complementari elo sostitutive al Servizio Sanitario Nazionale favore degli iscritti e degli aventi Diritto.

La Cassa nell'ambito delle proprie disponibilità economiche, finanziarie, patrimoniali e in regim di mutualità, gestirà le Prestazioni mediante la stipula di apposite convenzioni con strutture sanitarie la Mutua MBA e Società Convenzionate

![](_page_1_Picture_10.jpeg)

![](_page_1_Picture_11.jpeg)

## COME ACCEDERE ALL'AREA RISERVATA

#### #2 AREA RISERVATA

Scegli il tuo ambito d'interesse per accedere alla relativa area riservata

![](_page_2_Picture_3.jpeg)

### 

![](_page_2_Picture_5.jpeg)

![](_page_2_Picture_6.jpeg)

## #1 ACCESSO AL SISTEMA

Nel box "Accesso al sistema" clicca su **"Password dimenticata?**"

![](_page_3_Picture_3.jpeg)

(mbacassa Area Riservata

| Accesso al sistema    |
|-----------------------|
| User name             |
| Password              |
| Remember me 🗆 🛛 🕬     |
| Password dimenticata? |

Regi

![](_page_3_Picture_8.jpeg)

![](_page_3_Picture_9.jpeg)

![](_page_3_Picture_10.jpeg)

#### #2 GESTIONE RESET

Clicca su *"Resettare la mia password"* e successivamente **inserisci username** e indirizzo e-mail indicati in fase di registrazione e clicca su *"Invia mail"* 

![](_page_4_Picture_3.jpeg)

![](_page_4_Picture_4.jpeg)

![](_page_4_Picture_6.jpeg)

#### #3 E-MAIL PER IL RESET

Completata l'operazione di richiesta di Reset password **riceverai una e-mail** con le istruzioni **per procedere con il reset** 

![](_page_5_Picture_3.jpeg)

Cassa MBA - Solutioni per la : X ▲ Area riseruata assisti - Acces: X ↓
← → C ▲ areariservata cassamba webmutua con/NUT/Home/SendReminde

![](_page_5_Picture_5.jpeg)

#### Sa Area Riservata

Un'email è stata spedita all'indirizzo indicato, con le istruzioni per il

Home Page

![](_page_5_Picture_9.jpeg)

#### #4 <u>RESET PASSWORD</u>

Una volta cliccato sul link ricevuto per e-mail, **inserisci due volte la nuova password** e clicca su **"Conferma"** 

![](_page_6_Picture_3.jpeg)

| Cassa MBA - Soluzioni per la r | × | jä, | Area riseruata assistiti - Acces | × | + |
|--------------------------------|---|-----|----------------------------------|---|---|
|                                |   |     |                                  |   |   |

#### (mbacassa Area Riservata

| Hai richiesto di resettare la tua passwor         Digita la tua nuova password:         Ripeti ancora la tua nuova password:         La possvord deve essere lunga almeno 8 caratteri e deve contervere 1 carattere realuscolo, 1 carattere minuscola, 1 carattere minuscola i carattere socialei La password deve essere durga almeno 8 carattere socialei La password deve essere durga sociale utere 2 inserted         Sono consentti i seguenti caratteri speciali: [1* £ \$ % k / () = 2 ^ < > , # \$ * + V_i(] {         Conferma |                                                                                             | Reset password                                                                                                    |
|----------------------------------------------------------------------------------------------------|---------------------------------------------------------------------------------------------|----------------------------------------------------------------------------------------------------|
| Digita la tua nuova password:         Ripeti ancora la tua nuova password:         La password:         La password:         La password:         La password deve essere lunga almeno 8 caratteri e dere contenere 1 carattere maluscole, 1 carattere numerico ed 1 carattere speciale! La password deve essere diversa dale ultre 2 insertet:         Sono consentiti i seguenti caratteri speciali: [1* £ § % &/() = ? ^ < > ; .: # § * + %[] {         Conferma                                                                      | 🌂 Hai richi                                                                                 | esto di resettare la tua passwo                                                                                                    |
| Ripeti ancora la tua nuova<br>passivord:         La posivord deve essere lunga almeno 8 caratteri e deve contenere 1 carattere malusculo, 1<br>carattere minusculo, 1 carattere numerico ed 1 carattere socclarei La posivord deve essere divense<br>dale utime 2 insettet         Sono consentiti i seguenti caratteri speciali: [1*£§% &/() = ?^ < > ; . : # § * + V_i [] {<br>}         Conferma                                                                                                    | Digita la tua nuova pas                                                                     | sword:                                                                                                    |
| La possivori deve essere lunga almeno 8 carattari e deve contenere 1 carattare malusculo, 1<br>carattare minusculo, 1 carattare numerico ed 1 carattare specialei La possivori deve essere diversa<br>dale utime z investeti<br>Sono consentiti i seguenti carattari speciali:   1 * £ § % & / () = ? ^ < > ; . : # § * + 1/, [] {<br>}<br>Conferma                                                                                                    | Ripeti ancora la tua nuo<br>password:                                                       | ova                                                                                                    |
| Sono consentiti i seguenti caratteri speciali:   1 * £ \$ % & / () = ? ^ < > , ; . : # \$ * + % [] {<br>}<br>Conferma                                                                                                    | La passivord deve essere lung<br>carattere minuscolo, 1 cirratte<br>dalle ultime 2 inserter | ga almeno 8 caratteri e deve contenere 1 carattere maluscolo, 1<br>re numerico ed 1 carattere speciarel La password deve essere diversa |
| Conferma                                                                                                    | Sono consentiti i seguenti caro<br>}                                                        | atteri special: [ 1 * £ \$ % & / ( ) = 7 ^ < ≻ , ; . : # \$ * + % [ ] {                                                                 |
|                                                                                                    | Conferma                                                                                    |                                                                                                    |
| < Torna alla home page                                                                                                    | < Torna alla hor                                                                            | me page                                                                                                    |

#### Imposta una password che rispetti tutti i requisiti

- Deve essere lunga almeno
   8 caratteri
- Deve contener<mark>e</mark> almeno:
- 1 carattere **maiuscolo**
- 1 carattere **minuscolo**
- 1 numero
- Deve essere diversa dalle ultime due password utilizzate
- Puoi utilizzare anche i caratteri speciali | ! " £ \$ % / () = ? ^ < > ,;.:-\_ # § \* + \\ [] { }

![](_page_6_Picture_15.jpeg)

#### **#5** ACCESSO AL SISTEMA Terminata la procedura di reset password, inserisci **le credenziali** nel box "Accesso al sistema" ed accedi all'area riservata

![](_page_7_Picture_2.jpeg)

| Cassa MBA - Soluzioni per la : X | •                                                                             |                                                                         |  |
|----------------------------------|-------------------------------------------------------------------------------|-------------------------------------------------------------------------|--|
| Fondo Santorio Integrativo       | Accesso al sistema User name Password Remember me Entra Password dimenticata? | Registrazione<br>Non sei ancora registrato?<br>Cicca qui per procedere! |  |
|                                  |                                                                               |                                                                         |  |
|                                  |                                                                               |                                                                         |  |
|                                  |                                                                               |                                                                         |  |
|                                  |                                                                               |                                                                         |  |

![](_page_7_Picture_4.jpeg)

![](_page_7_Picture_5.jpeg)

# Buona navigazione!

![](_page_8_Picture_1.jpeg)

(0)

![](_page_8_Picture_2.jpeg)